## **Operative IQ Finger Print Reader Browser Extension Installation for Internet Explorer**

The purpose of the finger print browser extension is to move away from JAVA, improving the reliability and time required to capture biometric finger print data within Operative IQ.

| Key Dates:    |                                                       |
|---------------|-------------------------------------------------------|
| Today         | Install & Test the new extensions                     |
| March Release | Begin using Internet Explorer extension in production |

Follow the installation instructions to update your browser. You can also download and watch the installation videos for additional assistance.

- 1. Open Internet Explorer (IE) to access the Finger Print Test Page at https://login.operativeiq.com/FingerPrintTestPage.aspx
- 2. Open "Tools Internet Options"

| Print                       | ,      |
|-----------------------------|--------|
| File                        | >      |
| Zoom (100%)                 | 3      |
| Safety                      | 3      |
| Add site to Apps            |        |
| View downloads              | Ctrl+J |
| Manage add-ons              |        |
| F12 Developer Tools         |        |
| Go to pinned sites          |        |
| Compatibility View settings |        |
| Internet options            |        |
| About Internet Explorer     |        |

3. Click the "Security" tab and then the "Internet" subtab. Then click the "Custom Level" button.

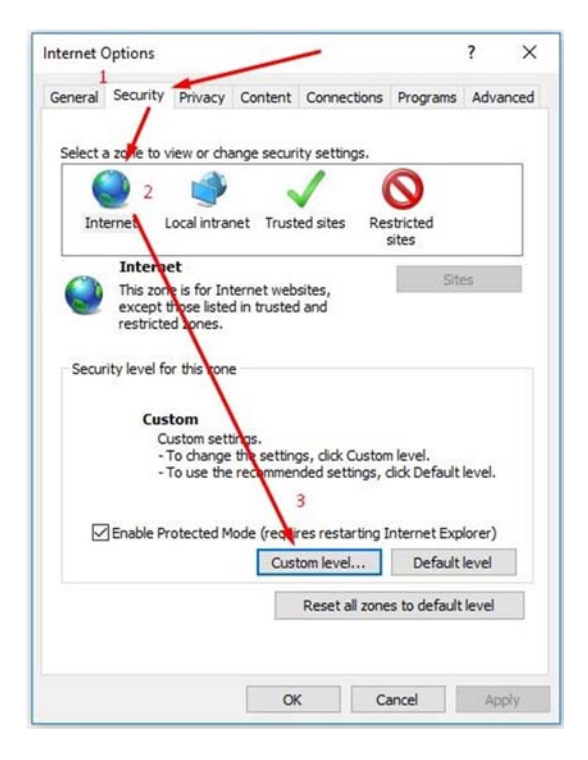

4. In the Security Settings list, scroll down to find the option called "Initialize and script ActiveX controls not marked as safe for scripting". Select "PROMPT" for the setting then press OK.

| Settings   |                                                                                                    |                         |        |
|------------|----------------------------------------------------------------------------------------------------|-------------------------|--------|
|            | Prompt (recommended) Download unsigned ActiveX controls     Disable (recommended)     Enable (not secure)                          |                         | ^      |
| ۲          | Initialize and script ActiveX controls no     Disable (recommended)     Enable (not secure)     Prompt                             | ot marked as safe for : | s      |
|            | Only allow approved domains to use A Disable Enable Run ActiveX controls and plug-ins Administrator approved Disable Enable Enable | ctiveX without promp    | t<br>v |
| *Takes et  | ffect after you restart your computer                                                                                              | >                       |        |
| Reset cust | om settings                                                                                                    |                         |        |
| Reset to:  | Medium-high (default)                                                                                                    | ✓ Reset                 |        |
|            |                                                                                                    |                         |        |
|            |                                                                                                    |                         |        |

5. You will be back on the Internet Options window where you will click the "**Local Intranet**" subtab, then click the "**Custom Level**" button.

| nternet ( | Options                               |                                                           |                                         |                                                               |                                          | ?                |
|-----------|---------------------------------------|-----------------------------------------------------------|-----------------------------------------|---------------------------------------------------------------|------------------------------------------|------------------|
| General   | Security                              | Privacy                                                   | Content                                 | Connections                                                   | Programs                                 | Advance          |
| Select a  | a zone to v                           | iew or cha                                                | nge secur                               | ity setungs.                                                  | Stricted                                 |                  |
|           |                                       |                                                           |                                         |                                                               | sites                                    |                  |
| a         | Local in                              | tranet                                                    |                                         |                                                               | Site                                     | es               |
|           | Cust<br>Cu<br>- 1<br>- 1<br>Enable Pr | tom<br>istom sett<br>fo change<br>fo use the<br>otected M | tings.<br>the settine<br>recommendation | gs, click Custon<br>nded settings, c<br>2<br>res restarting I | n level.<br>dick Default<br>internet Exp | level.<br>lorer) |
|           |                                       |                                                           | Cus                                     | tom level                                                     | Default                                  | level            |
|           |                                       |                                                           |                                         | Reset all zone                                                | s to default                             | level            |
|           |                                       |                                                           |                                         |                                                               |                                          |                  |

In the Security Settings list, scroll down to find the option called "Initialize and script ActiveX controls not marked as safe for scripting". Select "<u>ENABLE</u>" for the setting then press OK. <u>NOTE: This is a different setting than the previous step!</u>

| ettings                                                                                                    |                                                                                                    |                      |   |
|----------------------------------------------------------------------------------------------------|----------------------------------------------------------------------------------------------------|----------------------|---|
| (                                                                                                    | ) Enable                                                                                                    |                      | ~ |
| 0                                                                                                    | Prompt                                                                                                    |                      |   |
| 🧃 C                                                                                                    | Download unsigned ActiveX controls                                                                                                    |                      |   |
| 9                                                                                                    | Disable                                                                                                    |                      |   |
|                                                                                                    |                                                                                                    |                      | 1 |
|                                                                                                    | Initialize and script ActiveX controls not n                                                                                                    | marked as safe for s | 1 |
|                                                                                                    | O Disable                                                                                                    |                      |   |
|                                                                                                    | - · · ·                                                                                                    |                      |   |
| 0                                                                                                    | <ul> <li>Enable</li> </ul>                                                                                                    |                      | н |
|                                                                                                    | <ul> <li>Enable</li> <li>Prompt</li> </ul>                                                                                                    |                      |   |
|                                                                                                    | Enable     Prompt     Only allow approved domains to use Acti     Only allow approved domains to use Acti                                                                                                    | veX without prompt   | ] |
|                                                                                                    | Enable     Frompt Only allow approved domains to use Acti     Disable     Enable                                                                                                    | veX without prompt   | ] |
|                                                                                                    | Enable     Prompt Only allow approved domains to use Acti     Disable     Enable Run ActiveX controls and plug-ins                                                                                                    | veX without prompt   | J |
|                                                                                                    | Enable     Prompt Only allow approved domains to use Acti     Disable     Enable Run ActiveX controls and plug-ins     Administrator approved                                                                                                    | veX without prompt   | J |
|                                                                                                    | Enable     Prompt Only allow approved domains to use Acti     Disable     Enable Run ActiveX controls and plug-ins     Administrator approved     Dirable                                                                                           | veX without prompt   |   |
|                                                                                                    | Enable     Prompt Only allow approved domains to use Acti     Disable     Enable Run ActiveX controls and plug-ins     Administrator approved     Nicable                                                                                           | veX without prompt   |   |
| ₹<br>Takes ef                                                                                                    | Enable     Prompt Only allow approved domains to use Acti     Disable     Enable Run ActiveX controls and plug-ins     Administrator approved     Nicable ffect after you restart your computer                                                     | veX without prompt   |   |
| Takes eff                                                                                                    | Enable     Prompt Only allow approved domains to use Acti     Disable     Enable Run ActiveX controls and plug-ins     Administrator approved     Nicable ffect after you restart your computer om settings                                         | veX without prompt   |   |
| Control Control Contro Control Control Control Control Control Control Control Control Co | Enable     Prompt Only allow approved domains to use Acti     Disable     Enable     Run ActiveX controls and plug-ins     Administrator approved     Nicable     ffect after you restart your computer     om settings     Medium-low (default)    | veX without prompt   |   |
| Takes effectives effectives and the set to:                                                                                                    | Enable     Prompt Only allow approved domains to use Acti     Disable     Enable Run ActiveX controls and plug-ins     Administrator approved     Nicable ffect after you restart your computer om settings Medium-low (default)                    | veX without prompt   |   |
| Takes ef                                                                                                    | Enable     Prompt     Only allow approved domains to use Acti     Disable     Enable     Run ActiveX controls and plug-ins     Administrator approved     Nicable     fect after you restart your computer     om settings     Medium-low (default) | veX without prompt   |   |

7. Back on the Internet Options window, select the "Local Intranet" subtab, then click the "Sites" button.

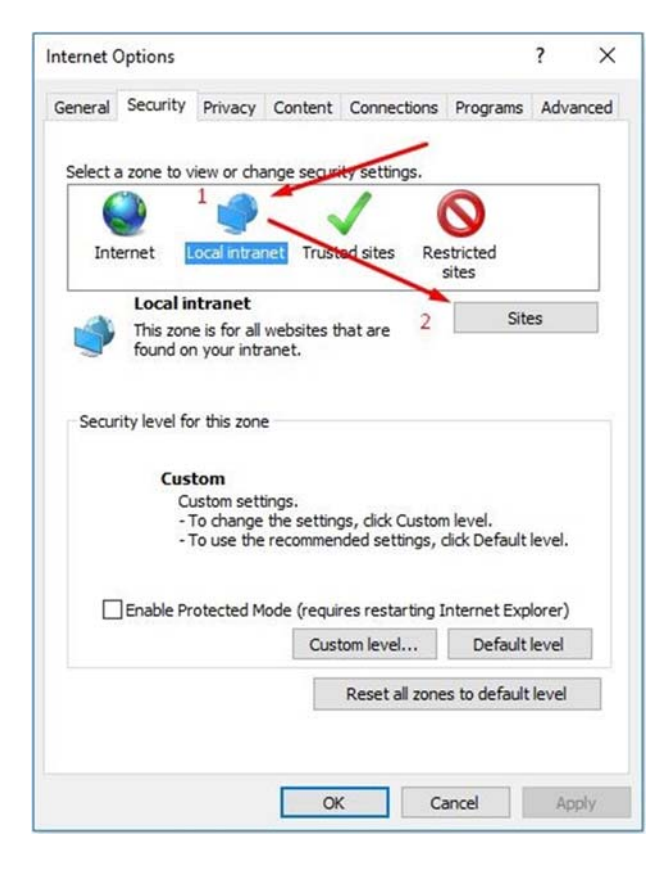

8. In the popup window, be sure the "**Automatically detect intranet network**" is check marked. Then click the "**Advanced**" button.

| itemer options                                              |                                                                            | ? )                                                      | <. |
|-------------------------------------------------------------|----------------------------------------------------------------------------|----------------------------------------------------------|----|
| Local intranet                                              |                                                                            |                                                          | ×  |
| Use the settings the local intrane                          | below to define which websi<br>t zone.                                     | tes are included in                                      |    |
| Automatically                                               | v detect intranet network                                                  |                                                          |    |
| 🗹 Indude a                                                  | ll local (intranet) sites not listi                                        | ed in other zones                                        |    |
| 🖂 Include a                                                 | I sites that bypass the proxy                                              | server                                                   |    |
| 🗹 Include a                                                 | I network paths (UNCs)                                                     |                                                          |    |
| Security level for this :<br>Custom<br>- To cha<br>- To use | settings.<br>nge the settings, click Custon<br>the recommended settings, c | n level.<br>dick Default level.                          |    |
|                                                             |                                                                            |                                                          |    |
| Enable Protecte                                             | d Mode (requires restarting I                                              | nternet Explorer)                                        |    |
| Enable Protecte                                             | d Mode (requires restarting I<br>Custom level                              | nternet Explorer)<br>Default level                       |    |
| Enable Protecte                                             | d Mode (requires restarting I<br>Custom level<br>Reset all zone            | nternet Explorer)<br>Default level<br>s to default level |    |
| Enable Protecte                                             | d Mode (requires restarting I<br>Custom level<br>Reset all zone            | Default level                                            |    |
| Enable Protecte                                             | d Mode (requires restarting I<br>Custom level<br>Reset all zone            | nternet Explorer)<br>Default level<br>s to default level |    |

9. In the "Add this website to the zone" field, change the subdomain "logindc" into a wildcard "\*" so it reads as <u>https://\*.operativeiq.com</u> and click "Add". Place a check mark next to the "Require server verification (https:) for all sites in this zone". Click "Close"

| ocal intranet                            |                                                            |                                                                         |       |
|------------------------------------------|------------------------------------------------------------|-------------------------------------------------------------------------|-------|
| Local intranet                           |                                                            |                                                                         | >     |
| You can add and re this zone will use th | move websites from the zone's security setting             | nis zone. All website<br>ngs.                                           | :s ir |
| Add this website to the zone             | 8                                                          | -                                                                       | _     |
| https://*.operativeiq.com                | N I                                                        | Add                                                                     |       |
| Websites.                                |                                                            |                                                                         |       |
|                                          |                                                            | Remove                                                                  |       |
| Require server verificatio               | on (https:) for all sites                                  | Remove<br>in this zone                                                  | R     |
| Require server verificatio               | on (https:) for all sites                                  | Remove<br>in this zone<br>Close                                         |       |
| Require server verificatio               | on (https:) for all sites<br>Custom level                  | Remove                                                                  |       |
| Require server verificatio               | on (https:) for all sites<br>Custom level<br>Reset all zon | Remove<br>in this zone<br>Close<br>Default level<br>es to default level |       |

10. Press the **"OK**" button on the Internet Options window.

11. Refresh the browser page and a pop up will appear where you will click the "**Show All Content button**".

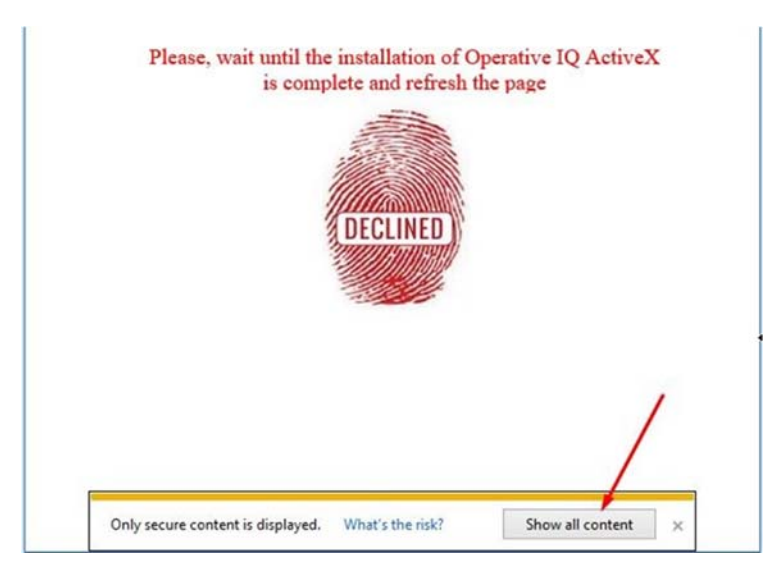

12. A new pop-up will appear and you will need to click the "Install" button.

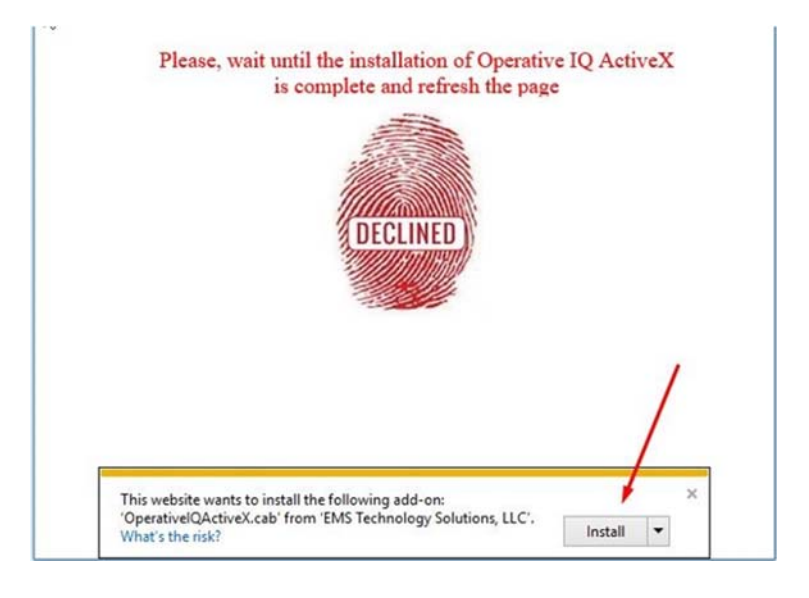

13. An Internet Explorer Installer will appear, click the "Install" button.

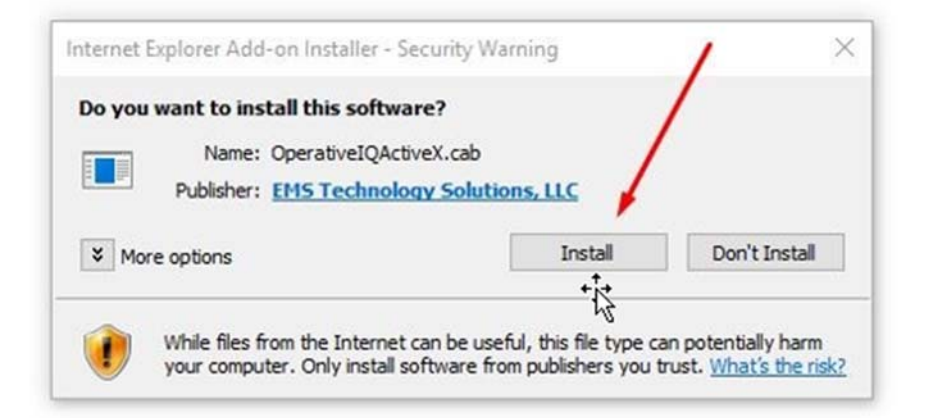

14. On the "User Account Control" press "Yes" and on the Windows installer click "Next", "Install" and then "Finish".

| Select Destination Location                   |                                          |
|-----------------------------------------------|------------------------------------------|
| Where should Operative IQ ActiveX be insta    | alled?                                   |
| Setup will install Operative IQ Activ         | veX into the following folder.           |
| To continue, click Next. If you would like to | select a different folder, click Browse. |
| C:\Preform Files (x86)\Operative IQ Active    | Browse                                   |
|                                               |                                          |
| At least 1,0 MB of free disk space is require | d.                                       |
|                                               | Next > Cancel                            |

15. Refresh the page, plug in the finger print scanner if not already plugged in and try using the device.

## TROUBLESHOOTING NOTE: Possible Compatibility View Issue

If your browser is attempting to run JAVA instead of the installed ActiveX, then there is a possibility that your browser is attempting to emulate an older version due to being in Compatibility View Mode. If this occurs, please follow the instructions below to turn off compatibility mode so that the ActiveX plug in will work correctly.

- 1. On your IE browser, go to Tools Compatibility View settings
- 2. The settings should look like the below image with no site in the Add this website field. Be sure to remove the check mark next to "**Display intranet sites in Compatibility View**".

| Print                       |        | Compatibility View Settings                         |             |
|-----------------------------|--------|-----------------------------------------------------|-------------|
| File                        | >      | Change Compatibility View Settings                  |             |
| Zoom                        |        | Add this unbeits                                    |             |
| Safety                      | >      |                                                     | Add         |
| Add site to Apps            |        | Websites you've added to Compatibility View:        |             |
| Add site to Apps            |        |                                                     | Remov       |
| View downloads              | Ctrl+J |                                                     |             |
| Manage add-ons              |        |                                                     |             |
| F12 Developer Tools         |        |                                                     |             |
| Go to pinned sites          |        |                                                     |             |
| Compatibility View settings |        | Display intranet sites in Compatibility View        |             |
| Internet options            |        | Learn more by reading the Internet Explorer private | y statement |
| About Internet Explorer     |        |                                                     | Close       |

3. Click Close and refresh the browser to test the device again.